## Install Redhat Enterprise 4 Desktop

- Start with Redhat Enterprise 4 Desktop DVD 32/64bit
- Automatically create partition
- Select necessary software packages
- Wait until finished, then reboot and go through the 12 post installation steps
- Welcome -> Next
- License Agreement, Yes, I agree... -> Next
- Date and Time, Enable NTP, remove existing server and add this 2: 10.10.28.1 10.10.28.2 -> Next
- Display, select Resolution according to your needs, e.g. 1280×1024 -> Next
- Red Hat Login, choose Tell me why I need..... -> Next
- Why Register?, Choose I can not complete..... -> Next
- System User, enter

From: https://wiki.inf.unibz.it/ - Engineering-Tech Wiki

Permanent link: https://wiki.inf.unibz.it/doku.php?id=public:install\_redhat\_enterprise\_4\_desktop&rev=127687007

Last update: 2019/01/16 10:03

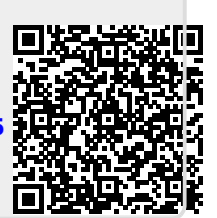